EU\_ARZ

HDD6320

#### Jukebox

### Quick start guide

| EN | Quick start guide             |    |
|----|-------------------------------|----|
| FR | Guide de démarrage rapide     | 8  |
| DE | Kurzanleitung                 | 15 |
| ES | Guía de inicio rápido         | 22 |
|    | Handleiding voor snel gebruik | 29 |
|    | Guida di riferimento rapido   | 36 |
| PO | Início rápido                 | 43 |
| SV | Snabbguide                    | 50 |

| DA | Hurtig start              | 57  |
|----|---------------------------|-----|
| SU | Nopea aloitus             | 64  |
| C  | Rychlý pøehled            | 71  |
| Ð  | Gyors áttekintés          | 78  |
| P  | Krótka instrukcja obsługi | 85  |
| SL | Rýchly prehľad            | 92  |
| RU | Быстрый запуск            | 99  |
| €  | Γρήγορη έναρξη            | 106 |

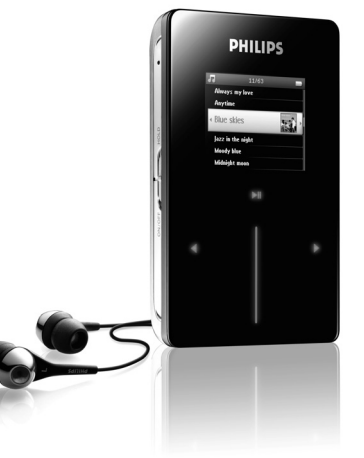

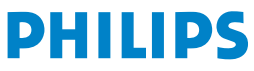

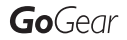

Need help? Besoin d'aide ? Benötigen Sie Hilfe ? Necesita ayuda inmediata ? 1

# Visit/Consulter/Besuche/Visite www.philips.com/support

#### 2 Contact Philips :/ Contacter Philips:/ Kontakt zu Philips:/ Contactar Philips:

| Country     | Helpdesk:                                                          | Tariff / min:     | Keep ready:                                                                                        |
|-------------|--------------------------------------------------------------------|-------------------|----------------------------------------------------------------------------------------------------|
| Österreich  | 0820 901115                                                        | €0.20             | Das Kaufdatum. Modellnummer<br>und Seriennummer                                                    |
| Belgique    | 070 253 010                                                        | € 0.17            | La date d'achat la référence et<br>le numéro de série du produit                                   |
| Canada      | 1-800-661-6162 (Francophone)<br>1-888-744-5477 (English / Spanish) | Free              | Date of Purchase. Model<br>number and Serial number                                                |
| Danmark     | 3525 8761                                                          | Local tariff      | Forbrugeren's indkøbsdato,<br>type/model-og serienummer                                            |
| Suomi       | 09 2290 1908                                                       | Paikallinen hinta | Ostopäivä ja tarkka mallinumero<br>ja sarjanumero                                                  |
| France      | 08 9165 0006                                                       | € 0.23            | La date d'achat la référence et<br>le numéro de série du produit                                   |
| Deutschland | 0180 5 007 532                                                     | € 0.12            | Das Kaufdatum. Modellnummer<br>und Serial nummer                                                   |
| Ελληνικά    | 0 0800 3122 1223                                                   | δωρε-ν            | Την ημερομηνία αγοράς και Τον<br>ακριβή κωδικό μοντέλου και Τον<br>αριθμό σειράς του προϊόντος σας |
| Ireland     | 01 601 1161                                                        | Local tariff      | Date of Purchase. Model<br>number and Serial number                                                |
| Italia      | 199 404 042                                                        | € 0.25            | La data di acquisto, numero di<br>modello e numero di serie                                        |
| Luxembourg  | 26 84 30 00                                                        | Local tariff      | La date d'achat, la référence et<br>le numéro de série du produit                                  |
| Nederland   | 0900 0400 063                                                      | € 0.20            | De datum van aankoop,<br>modelnummer en serienummer                                                |
| Norge       | 2270 8250                                                          | Local tariff      | Datoen da du kjøpte produktet<br>& modellnummer & serienummeret                                    |
| Portugal    | 2 1359 1440                                                        | Local tariff      | A data de compra, número do<br>modelo e número de série                                            |
| Españal     | 902 888 785                                                        | € 0.15            | Fecha de compra e número<br>del modelo e número de serie                                           |
| Sweden      | 08 632 0016                                                        | Local tariff      | Inköpsdatum, modellnummer<br>och serienummer                                                       |
| Schweiz     | 02 2310 2116                                                       | Local tariff      | Das Kaufdatum und Modellnummer<br>und Seriennummer                                                 |
| UK          | 0906 1010 017                                                      | £0.15             | Date of Purchase, Model<br>number and Serial number                                                |
| USA         | 1-888-744-5477                                                     | Free              | Date of Purchase, Model<br>number and Serial number                                                |

## Contenuto della confezione

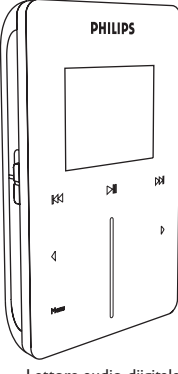

Lettore audio diigitale

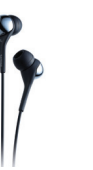

Cuffie (fornito di cappucci di gomma in 3 diverse misure)

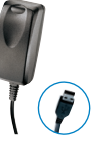

Caricabatteria combinato/ cavo USB

Astuccio di protezione

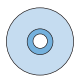

CD-ROM con Windows Media Player, Device Manager Philips (Gestione periferiche Philips), Philips Device Plug-in (Plug-in per periferiche Philips), manuale utente, Guide e FAQ (domande più frequenti)

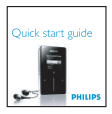

Guida Quick Start

#### Sono anche necessari

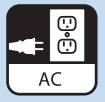

Presa di corrente

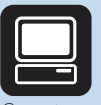

Computer

#### Computer con:

Windows® XP (SP1 o versioni successive) Pentium Class 300 MHz processor o superiore 128 MB RAM 500 MB di spazio su disco rigido USB port Collegamento Internet Microsoft Internet Explorer 6.0 o versioni successive

## Collegamento

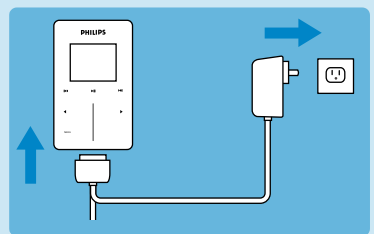

 Collegare l'adattore/dispositivo di carica multitensione, compreso nella fornitura, al lettore, inserendolo nel connettore DC-In posto sulla superficie inferiore del lettore, quindi collegare l'altra estremità ad una presa AC standard.

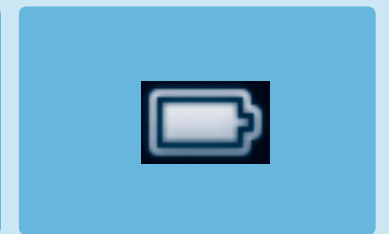

- In occasione della prima ricarica, la batteria deve essere caricata per 4 ore e, in seguito, per una resa al 70%, è sufficiente 1 ora di ricarica rapida.
- Il lettore raggiunge la carica completa quando la relativa animazione si ferma ed è visualizzata l'icona illustrata qui sopra.

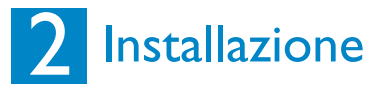

- 1. Inserire il CD fornito con il prodotto nell'unità CD ROM del PC.
- Se il programma di installazione non si avvia automaticamente, scorrere i contenuti del CD tramite Windows Explorer ed eseguire il programma facendo doppio clic sul file con l'estensione.exe.
- Seguire le istruzioni che compaiono sullo schermo per completare l'installazione di Windows Media Player (compresi i necessari plug-in) e Gestione periferiche Philips.
- 4. Dopo l'installazione del software potrebbe essere necessario riavviare il PC.

#### Transferimento

Assicuratevi di aver installato il Plug-in per apparecchi Philips dal CD contenuto nella confezione. In mancanza dell'installazione del Plug-in per apparecchi Philips, le vostre foto non potranno essere trasferite sul lettore.

- I. Collegare il lettore al compute.
- 2. Avviare Windows Media Player.
- Se si vede questa schermata, scegliere Manuale. (È anche possibile effettuare una sincronizzazione automatica. Per le relative istruzioni, fare riferimento al manuale utente sul CD).
- 4. Selezionare il tab Sincronizzazione. Nelmenu a cascata sul riquadro destro, selezionare come destinazione Philips O Philips GoGear. Se non sono presenti nell'elenco fare clic su F5 per aggiornare ed effettuare un altro tentativo.

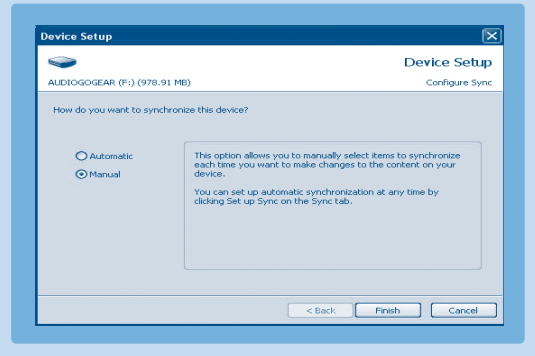

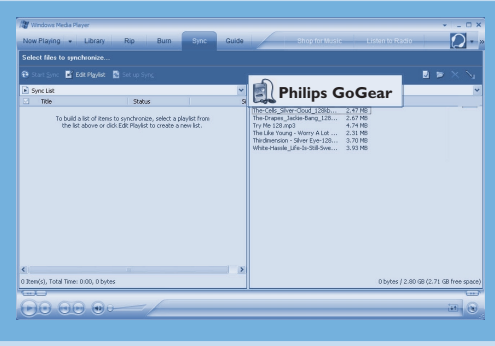

5. Selezionare il tab Libreria per avere accesso al catalogo multimediale. Fare clic per evidenziare il brano/l'immagine che si intende copiare. Fare clic sul tasto destro e selezionare Aggiugi a > Elenco di sincronizzazione

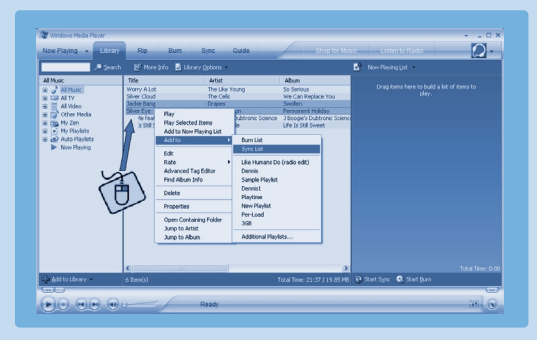

- 6. In alternativa è possibile trascinare (Drag&Drop) il brano/Limmagine all'interno del Elenco di sincronizzazione sul riquadro destro. Fare clic sul pulsante Inizio sincronizzazione per dare inizio alla sincronizzazione. Sar?visualizzato l'avanzamento della procedura in corso.
- 7. Quando il trasferimento è terminato, scollegate il lettore dal computer:

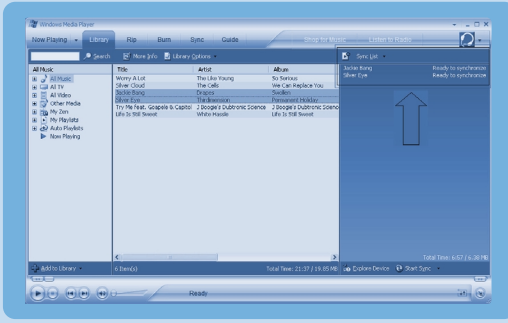

Per maggiori informazioni e consigli in relazione al trasferimento di musica e immagini con Windows Media Player, fare riferimento al manuale presente sul CD compreso nella fornitura.

## 3 Uso del lettore

#### Accensione e riproduzione

- Per accendere il lettore mantenere premuto lo slider ON/OFF/HOLD per 3 secondi sulla posizione ON/OFF fino a quando il lettore non si sar acceso.
- Utilizzare la BARRA DI SCORRIMENTO VERTICALE per scorrere il menu principale.
- Selezionare Musica, Immagini, Registrazioni o Impostazioni premendo ►.
- Utilizzare la BARRA DI SCORRIMENTO VERTICALE e i pulsanti ≤ e > per navigare.
- Dopo aver trovato un brano o una registrazione che si intende riprodurre, premere ►II.

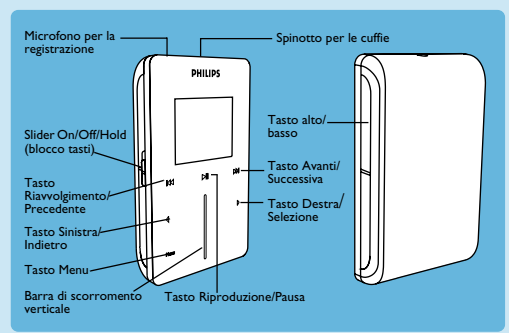

#### Utilizzo della Barra di scorrimento verticale

Il lettore è dotato di comandi sensibili al tatto che rispondono al tocco delle dita. La BARRA DI SCORRIMENTO VERTICALE (vedere la figura) è utilizzato per scorrere gli elenchi. Essa risponde ai seguenti movimenti delle dita:

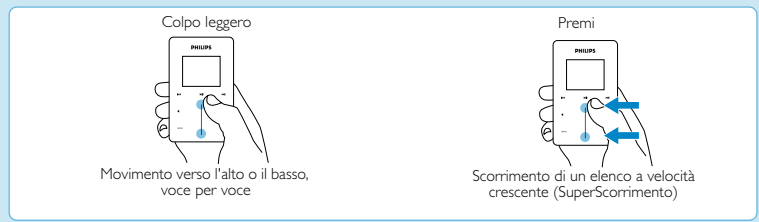

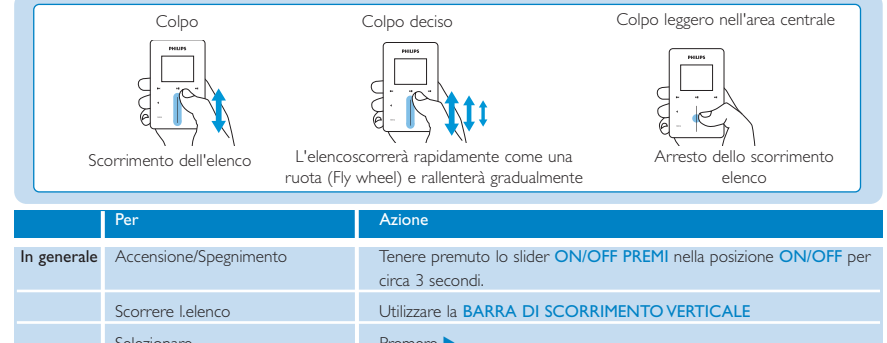

| In generale | Accensione/Spegnimento                                | Tenere premuto lo slider ON/OFF PREMI nella posizione ON/OFF per<br>circa 3 secondi.                                                                                                    |
|-------------|-------------------------------------------------------|----------------------------------------------------------------------------------------------------|
|             | Scorrere I.elenco                                     | Utilizzare la BARRA DI SCORRIMENTO VERTICALE                                                                                                    |
|             | Selezionare                                           | Premere >                                                                                                    |
|             | Tornare indietro                                      | Premere <                                                                                                    |
|             | Accesso al menu opzioni                               | Premere MENU                                                                                                    |
|             | Tornare alla libreria da sfogliare                    | Premere <                                                                                                    |
| Musica      | Riproduzione/Pausa musica                             | Premere 🔰                                                                                                    |
|             | Passare al brano successivo                           | Premere M                                                                                                    |
|             | Passare al brano precedente                           | Premere 🔫                                                                                                    |
|             | Aggiungere il brano alla<br><b>Playlist on the go</b> | Selezionare o riprodurre un brano, premere MENU e selezionare<br>Aggiungi a playlist On-the-Go                                                                                                    |
|             | Eliminate i brani                                     | Eliminate i brani dal vostro lettore con Windows Media Player. Collegare il<br>lettore al computer. Selezionare le canzoni che si desidera eliminare dal<br>lettore nelle parti sul panello dell'apparecchio. Premere il tasto Cancella<br>sulla tastiera del computer. |
| Immagini    | Iniziare uno slide show                               | Premere MENU, selezionare Inizia slide show e premere >                                                                                                    |
|             | Interrompere uno slide show                           | Premere <                                                                                                    |

### Soluzione ai problemi

#### Come si effettua la reimpostazione del lettore?

Nell'improbabile evenienza che il lettoresi blocchi, non è il caso di lasciarsi prendere dal panico. Non si deve far altro che tenere premuto ON/OFF HOLD per ON/OFF e premere contemporaneamente VOLUME +. Tenere premuto fino a quando il lettore si spegne.

#### Come si effettua la riparazione del lettore?

In caso di errore periferica, collegare il lettore al computer e utilizzare Gestione periferiche Philips per ripristinare il lettore.

- 1. Avviare Gestione periferiche Philips da Avvio > Programmi > Gestione periferiche Philips.
- 2. Selezionare la periferica.
- 3. Selezionare il tab Riparazione.
- 4. Fare clic su Riparazione.
- 5. Al completamento del processo di riparazione, fare clic su OK e scollegare il lettore.
- 6. Sarà visualizzato il messaggio Aggiornamento firmware.
- 7. Il lettore sarà nuovamente pronto all'uso, dopo essere stato riavviato.

## È necessario un aiuto?

#### Manuale utente

Fare riferimento al manuale utente sul CD.

#### Supporto online

www.philips.com/support

#### Registrazione del prodotto

Consigliamo vivamente la registrazione del prodotto al fine di avere la possibilit di accedere agli aggiomamenti gratuiti. Per la registrazione del prodotto necessario accedere a www.philips.com/register in modo da permetterci di fornire informazioni relative alla disponibilit di nuovi aggiornamenti.

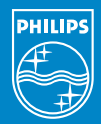

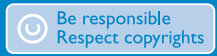

Specifications are subject to change without notice. Trademarks are the property of Koninklijke Philips Electronics N.V. or their respective owners 2005 © Koninklijke Philips Electronics N.V. All rights reserved.

> www.philips.coi 8240 410 0411

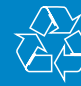

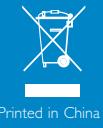